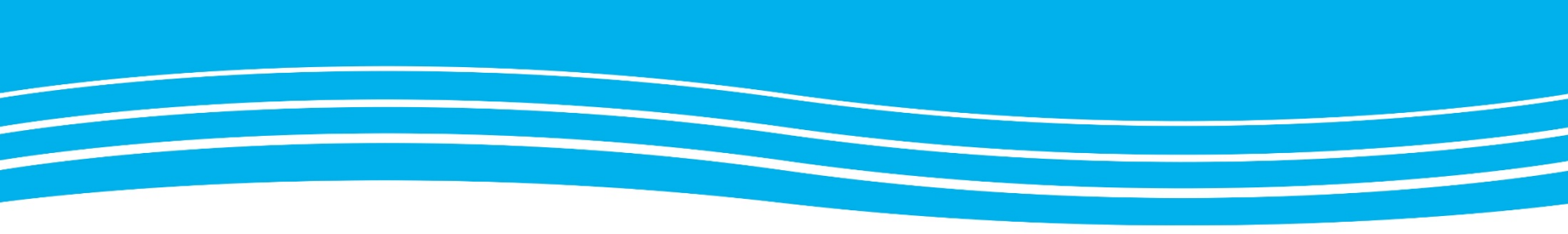

# Cisco Meeting App via webbläsare

En manual för hur du deltar i distansmöten med hjälp av webbläsare

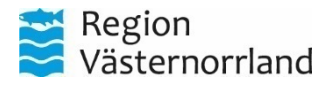

www.rvn.se

# Inloggning

Region Västernorrland tillhandahåller Cisco Meeting App (CMA) för säkra distansmöten.

Du ansluter till Cisco Meeting App **via webben** genom att skriva in join.video.rvn.se i adressfältet och trycka enter. Din dator behöver vara inställd på någon av webbläsarna <u>Google Chrome</u>, <u>Apple Safari</u> och <u>Mozilla Firefox</u>.

Väl inne får du två alternativ;

- Logga in förutsätter att du har Cisco Meeting App konto. (<u>förnamn.efternamn@video.rvn.se</u>)
- 2. Du kan delta utan att logga in genom att klicka på *Gå med i möte, s*e nästa sida.

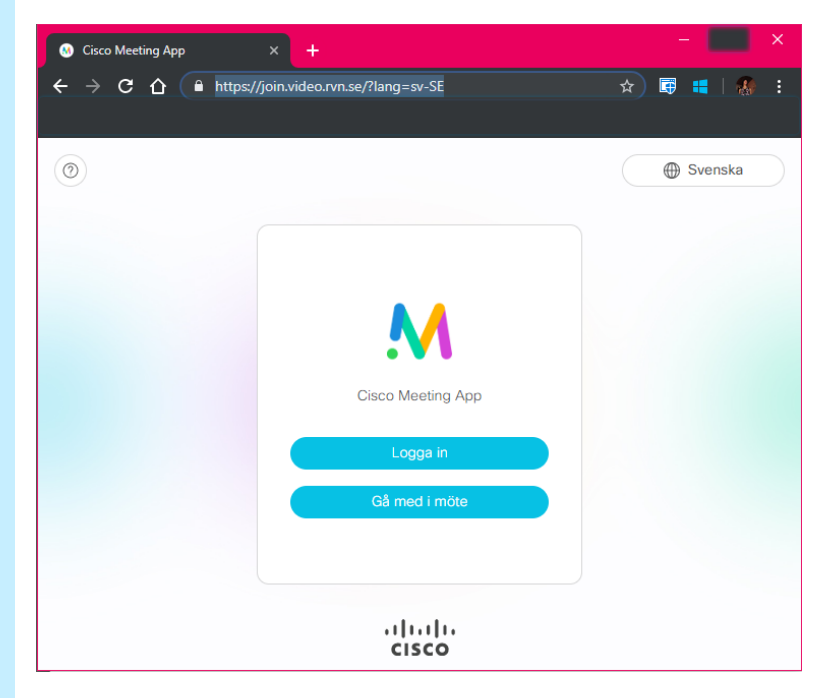

# Cisco Meeting på Webben

Om du går in som gäst behöver du inte logga in. Så här gör du för att delta i distansmöte utan att ha Cisco Meeting App.

Klicka på *Gå med i möte* så kommer du till gästmenyn

Skriv in nummer eller adress för mötet i fältet Mötes-ID (<u>Lösenordsfältet lämnas tomt</u>). Klicka sedan *Gå med i möte.* 

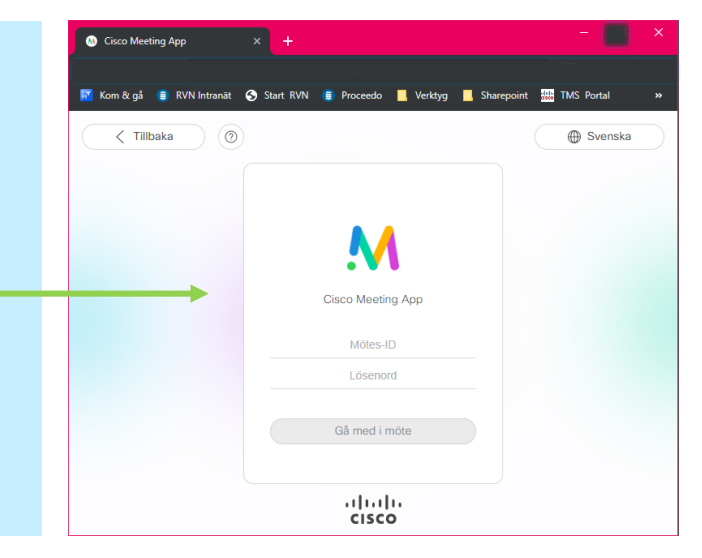

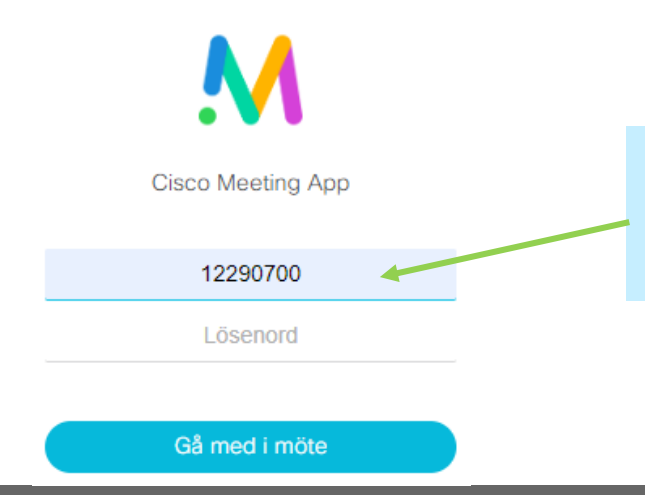

För att testa funktionen skriv in 12290700. Numret går till ett testrum som är tillgängligt dygnet runt. Här kan du testa så att ljud och bild fungerar!

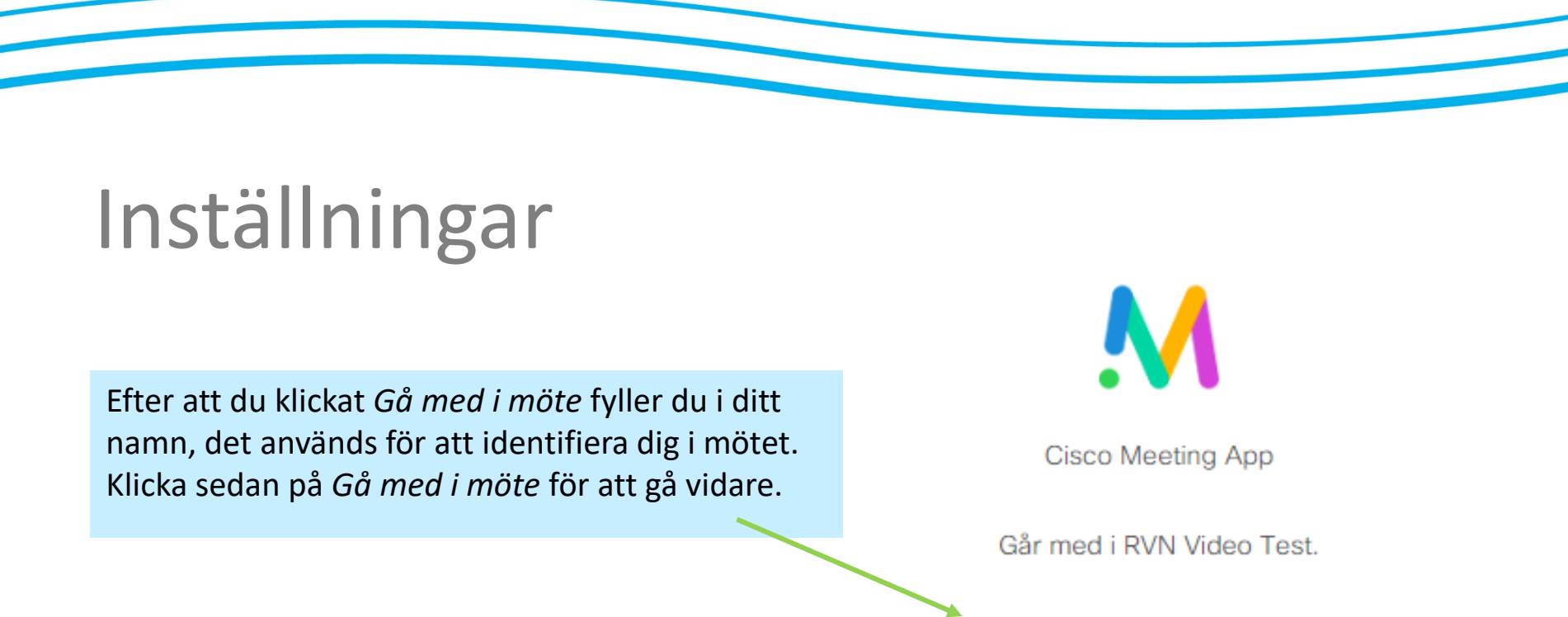

WebRTC Test

Gå med i möte

Innan mötet startar behöver du ställa in så att du syns och hörs. Det krävs att din kamera genererar en bild i förhandsvisningsfönstret för att du ska kunna delta i mötet. Har du ingen bild så kommer du till startsidan. Se nästa sida

# Inställningar

#### Dölja kamerabild & tysta mikrofonen

Här kan du dölja din kamerabild och/eller stänga av din mikrofon. Knapparna blir rödmarkerade för att indikera att funktionen är avslagen.

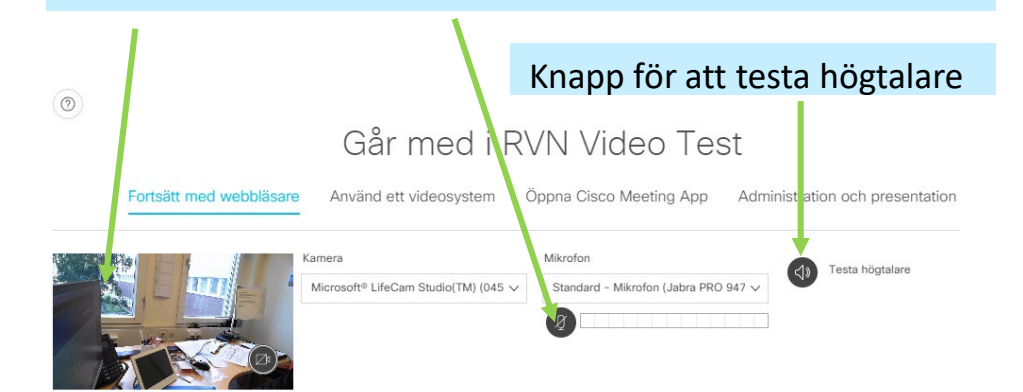

Avbrvt

Inställningar för kamera och mikrofon kan se olika ut mellan olika datorer. I rullisten ser du dina alternativ.

| Mikrofon Testa högta                                                                                                    |   |  |  |  |  |  |
|----------------------------------------------------------------------------------------------------|---|--|--|--|--|--|
| Standard - Mikrofon (Jabra PRO 947 🗸                                                                                                    |   |  |  |  |  |  |
| Standard - Mikrofon (Jabra PRO 9470) (0b0e:1041)                                                                                                    |   |  |  |  |  |  |
| Kommunikation - Mikrofon (Jabra PRO 9470) (0b0e:1041)<br>Skrivbordsmikrofon (2- Microsoft® LifeCam Studio(TM)) (045e:0811<br>Mikrofon (Jabra PRO 9470) (0b0e:1041)<br>Mikrofon (Conexant ISST Audio) | ) |  |  |  |  |  |
|                                                                                                    |   |  |  |  |  |  |
| Kamera N                                                                                                    |   |  |  |  |  |  |
| Microsoft <sup>®</sup> LifeCam Studio(TM) (045 ∨                                                                                                    |   |  |  |  |  |  |
| Standardkamera                                                                                                    |   |  |  |  |  |  |
| Microsoft <sup>®</sup> LifeCam Studio(TM) (045e:0811)                                                                                                    |   |  |  |  |  |  |
| HP HD Camera (04ca:706e)                                                                                                    |   |  |  |  |  |  |

För att försäkra dig om att ljudet fungerar, klicka på den svarta högtalarknappen. En ljudslinga spelas upp och knappen blir blå.

Mikrofon

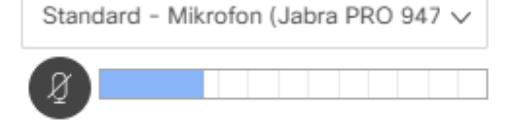

## Ljudinställningar

Du behöver rätt inställningar för högtalarljud, mikrofonljud och kamerabild för att delta i distansmöten med video. Följ stegen nedan.

I *aktivitetsfältet* i Windows: högerklicka på menyn för ljud, välj *Uppspelningsenheter för högtalare* och *Inspelningsenheter* för Mikrofon.

|   | Öppna Volymkontrollen |          |
|---|-----------------------|----------|
|   | Spatialljud (Av)      | >        |
|   | Uppspelningsenheter   |          |
|   | Inspelningsenheter    |          |
|   | Ljud                  |          |
|   | Felsök ljudproblem    |          |
| Ð | 📬 ៉ 🖫 🕼 14:03         | <b>₽</b> |
|   |                       |          |

Om du inte har en ljudikon, gå till inställningar (win + i), och sök på systemikoner, klickar på *Aktivera och inaktivera systemikoner,* och sedan bockar för Volym.

Volym

Du kan också klicka på startknappen och kugghjulet för inställningar, eller trycka och hålla i Windowsknappen + i

Du kan skriva *ljud* i sökfältet för att hitta ljudmenyn.

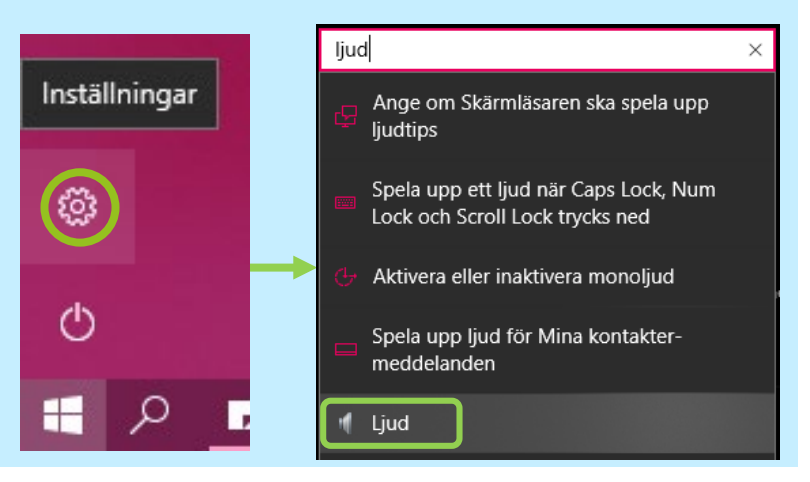

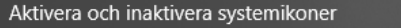

Windows-inställningar

systemikoner

# Menyn Ljud

Menyn Ljud visar tillgängliga ljudenheter. I exemplet nedan är Jabra PRO vald som standardenhet för inspelning (mikrofon) och Uppspelning (högtalare) under respektive flik. För att välja den enhet du vill använda, markera enheten och klicka på *Standard* (alternativt högerklicka och välj ange som standardenhet)

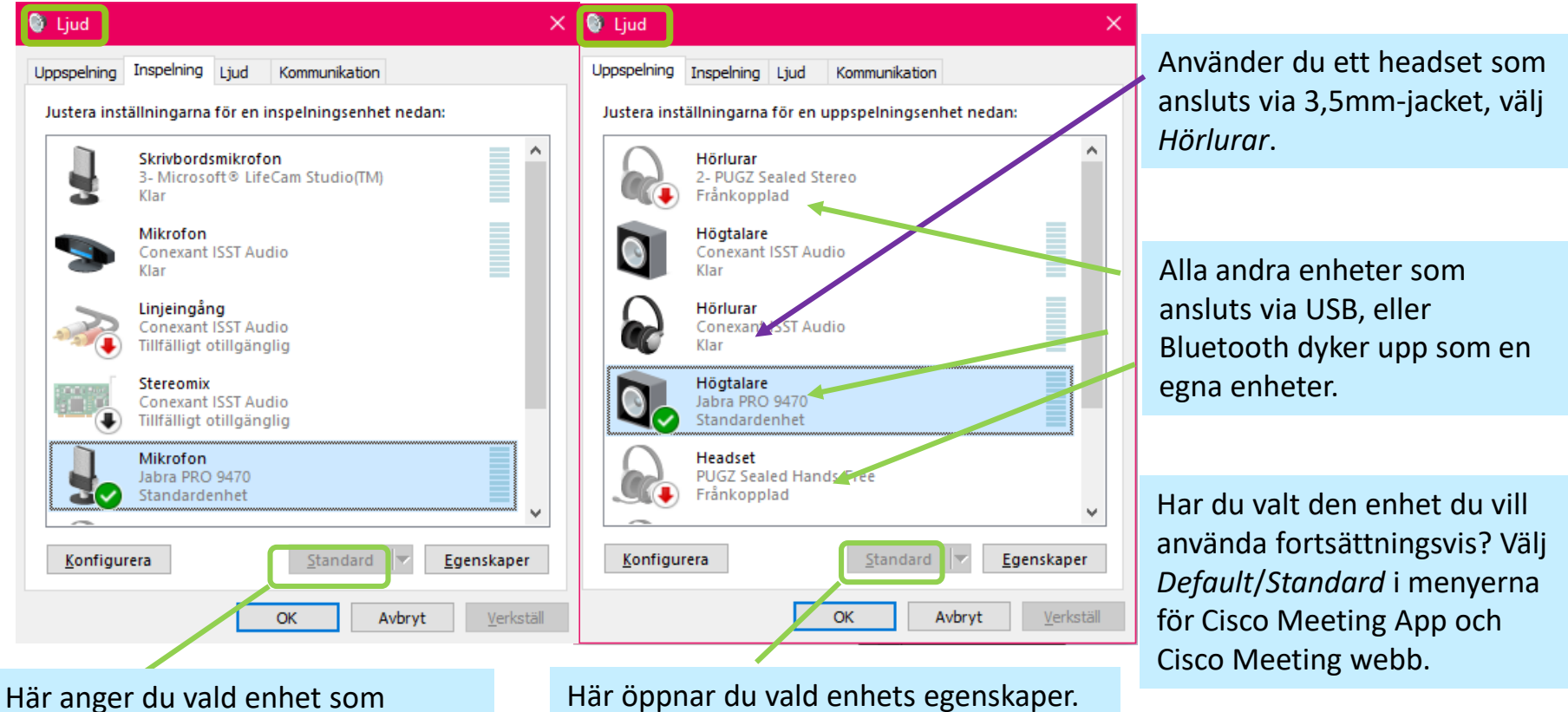

standardenhet för resp. ljudkälla.

Här öppnar du vald enhets egenskaper. Här kan du ändra nivåer för mikrofonen, se nästa sida.

www.rvn.se

# Ljudnivån i din mikrofon

Upplever du att mikrofonen du använder tar upp ljud, men väldigt svagt? Då kan det vara så att något program automatiskt har justerat ner volymen på din mikrofon. Följ den numrerade instruktionen för att justera ljudet.

Här finns också en mute-knapp som tystar ner din mikrofon. Det kan vara orsaken till att mikrofonen inte tar upp något ljud, se grön ring.

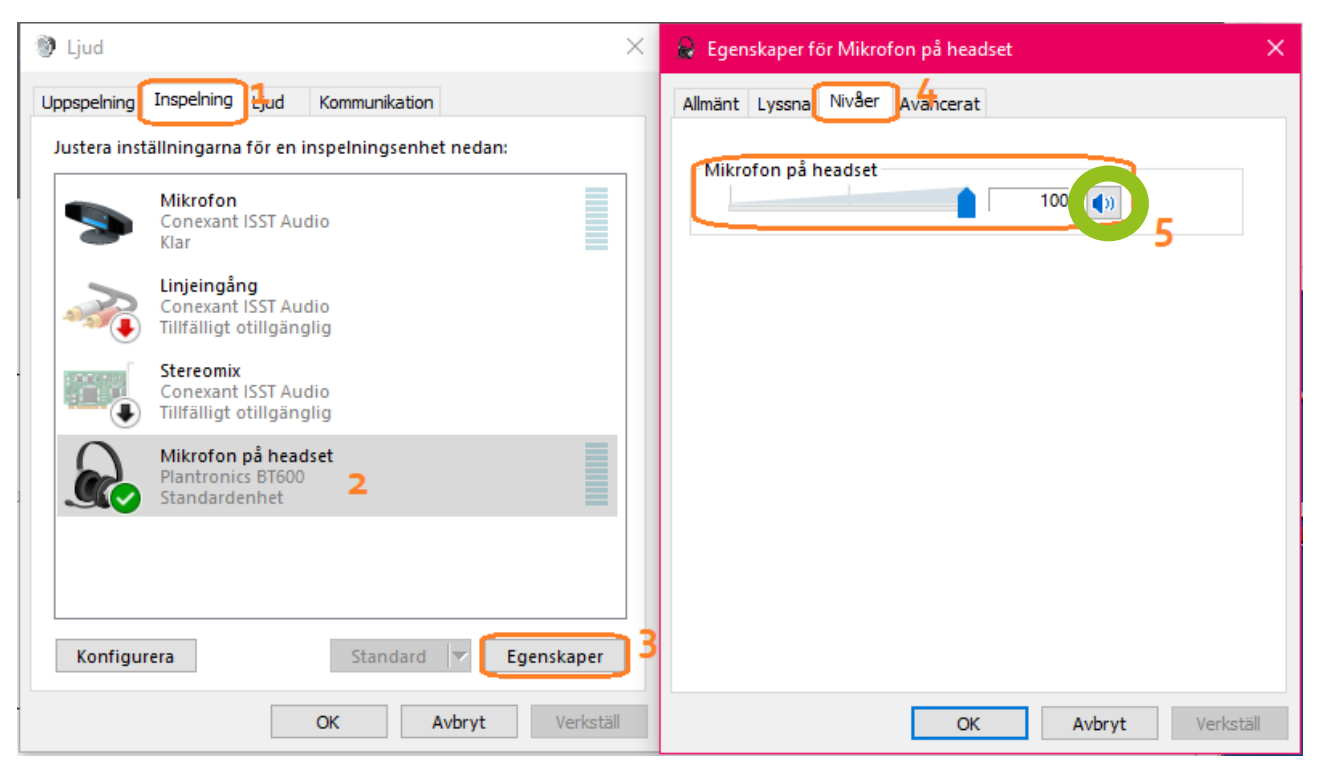

#### l ett möte

![](_page_8_Figure_1.jpeg)

## Menyer

| Delta  | igare                 | ×  | 2         |
|--------|-----------------------|----|-----------|
| l möte |                       |    | Deltagare |
| vw     | Viktor WebRTC         |    |           |
| 1      | 12279700@video.rvn.se | )) | í         |

I deltagarmenyn ser du vilka deltagare som är med i mötet.

Här kan du avlägsna oönskade deltagare eller tysta mikrofoner för deltagare. Det här utrymmet har inga meddelanden

Skriv ett meddelande

Chatt

I chatt kan du skriva till andra i mötet, en slags tyst kommunikation.

![](_page_9_Figure_6.jpeg)

Layouter

₽**2** 

Chatt

(i)

æ

 $\times$ 

2

 Högtalare stor: Den som pratar syns med en större bild, övriga deltagare i mindre bild.

 Enbart högtalare: Endast den som talar syns.

- Presentation och Video visar både deltagare och ev. presentation
- Presentation visar endast ev. presentation

| Info             | (                                                                    | × | 4 <u>2</u> |
|------------------|----------------------------------------------------------------------|---|------------|
| Mötes            | information                                                          |   | $\bigcirc$ |
| Utrym            | mesnamn                                                              |   | $\omega$   |
| RVN              | Video Test                                                           |   |            |
| Varak            | tighet                                                               |   |            |
| 06:47            | 7                                                                    |   |            |
| Okryp            | terade deltagare                                                     |   | Info       |
| Alla c           | leltagare är krypterade                                              |   |            |
| Sätt a           | tt bjuda in                                                          |   |            |
| 0                | Kopiera webblänk<br>https://join.video.rvn.se/invited.sf?secret=Hjb. |   |            |
| Ģ                | Kopiera videoadress<br>12290700@video.rvn.se                         |   |            |
| Ō                | Kopiera inbjudan                                                     |   |            |
| $\triangleright$ | Skicka e-post                                                        |   |            |

Informationsknappen ger information om mötesrummets egenskaper.

Här kan du enkelt kopiera webblänk, videoadress eller inbjudan, eller skicka som epost.

## Manualer och support

Manualer för samtliga videokonferenslösningar som Region Västernorrland erbjuder finns på <u>www.rvn.se/vpd</u>

#### För frågor eller support kontakta

Videosupport Region Västernorrland Tel: 060-182090 e-post: <u>support.videokonferens@rvn.se</u>

![](_page_10_Picture_4.jpeg)

www.rvn.se